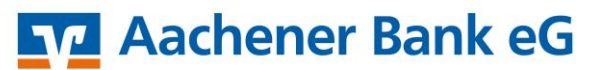

Mein Leben lang.

ProfiCash 12 Einrichten HBCI-Karte

## <u>Achtung!</u> Bitte erstellen Sie vor der Umstellung eine Datensicherung in Ihrem Programm!

Bitte installieren Sie zunächst den HBCI-Chipkartenleser auf Ihrem PC. Falls Sie einen Kartenleser von uns bezogen haben, können Sie den korrekten Treiber unter <u>https://www.reiner-sct.com</u> herunterladen. Sollten Sie einen anderen Kartenleser nutzen, installieren Sie diesen bitte über den Treiber des Herstellers des Kartenlesers.

Um Ihre HBCI-Karte ProfiCash 12 zu hinterlegen, melden Sie sich bitte als Anwender an und klicken auf den Menüpunkt [Einstellungen] und anschließend auf [HBCI-Verwaltung].

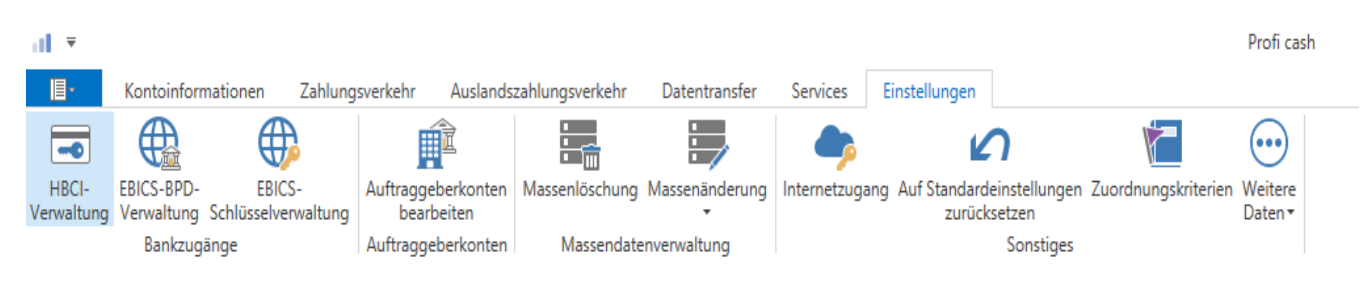

Es erscheint die folgende Maske.

| Dashboard × HBCI-Verwaltung × |             |
|-------------------------------|-------------|
| HBCI-Kürzel                   |             |
| Sicherheitsmedium             | Neu anlegen |

Wählen Sie nun [Neu anlegen].

Hierdurch öffnet sich der Einrichtungsassistent zur Neuanlage eines HBCI-Zugangs. Wählen Sie hier "Chipkarte" aus sowie [Einträge von der Chipkarte lesen]. Stecken Sie die HBCI-Karte in den Chipkartenleser und anschließend mit [Weiter] bestätigen.

| at                                                      | Neuanlage eines HBCI-Zugangs – 🗖 🗙                                                                                                    |
|---------------------------------------------------------|----------------------------------------------------------------------------------------------------|
| 1                                                       | <b>a a a</b>                                                                                                    |
| 1. Angabe des Sich                                      | erheitsverfahrens                                                                                                    |
| Legen Sie zunächst                                      | fest, mit welchem Verfahren Ihr neuer HBCI/FinTS Zugang abgesichert werden soll.                                                                                                    |
| Sicherheitsverfahren                                    | Chipkarte                                                                                                    |
|                                                         | ◯ Sicherheitsdatei                                                                                                    |
|                                                         | ○ PIN/TAN                                                                                                    |
| In der Regel haben<br>nun einfach einlese<br>schreiben. | Sie von Ihrer Bank eine Chipkarte erhalten. Ihre Zugangsdaten sind dort gespeichert und Sie können diese<br>n. In speziellen Fällen können Sie auf manche Chiparten auch einen weiteren neuen Zugangsdatensatz |
| Weiter mit                                              | Einträge von der Chipkarte lesen                                                                                                    |
|                                                         | ○ Eintrag auf die Chipkarte schreiben                                                                                                    |
|                                                         |                                                                                                    |
|                                                         |                                                                                                    |
|                                                         |                                                                                                    |
|                                                         | Weiter > Abbrechen                                                                                                    |

Im Anschluss den Punkt [CT-API] am Kartenleser Typ auswählen und auf [Chipkarte einlesen] klicken.

| 1       2       3         2. Die Daten einer Chipkarte einlesen       3         Haben Sie eine Chipkarte von Ihrer Bank erhalten, dann können Sie diese nun einfach einlesen. Damit erhalten Sie auch die nötigen Daten für den HBCI-Zugang.       6         Kartenleser Tvp       PC/SC       © CT-API |                                              | Neuanlage                                                            | d .                                        |
|----------------------------------------------------------------------------------------------------|----------------------------------------------|----------------------------------------------------------------------|--------------------------------------------|
| 2. Die Daten einer Chipkarte einlesen<br>Haben Sie eine Chipkarte von Ihrer Bank erhalten, dann können Sie diese nun einfach einlesen. Damit erhalten Sie<br>auch die nötigen Daten für den HBCI-Zugang.                                                                                                |                                              | 2                                                                    | 0                                          |
| Haben Sie eine Chipkarte von Ihrer Bank erhalten, dann können Sie diese nun einfach einlesen. Damit erhalten Sie<br>auch die nötigen Daten für den HBCI-Zugang.                                                                                                    |                                              | Chipkarte einlesen                                                   | 2. Die Daten einer                         |
| Kartenleser Tvp O PC/SC O CT-API                                                                                                    | ese nun einfach einlesen. Damit erhalten Sie | okarte von Ihrer Bank erhalten, dann kö<br>aten für den HBCI-Zugang. | Haben Sie eine Chip<br>auch die nötigen Da |
|                                                                                                    | CT-API                                       | O PC/SC                                                              | Kartenleser Typ                            |
| Aktiver Kartenleser CYBERJACK-USB32                                                                                                    | >                                            | CYBERJACK-USB32                                                      | Aktiver Kartenleser                        |

Geben Sie nun die 6-stellige Karten-PIN aus dem PIN-Brief am Kartenleser ein und bestätigen Sie mit [OK].

Anschließend erhalten Sie die Meldungen, dass die Kennungen ausgelesen wurden und Sie klicken auf [Weiter].

Im letzten Einrichtungsschritt vergeben Sie sich ein HBCI-Kürzel für Ihren Zugang. Dieses Kürzel kann frei gewählt werden. Wir empfehlen [AC-Bank] oder ähnliches zu nutzen, um einen besseren Überblick über die Zugänge zu halten.

| d.                                    |                                                              | Neuanlage eines HBCI-Zugangs                                      | - 🗆 ×     |
|---------------------------------------|--------------------------------------------------------------|-------------------------------------------------------------------|-----------|
| 0                                     |                                                              | -23                                                               |           |
| <b>4. HBCI-Zugar</b><br>Zum Abschluss | <b>ig bezeichnen</b><br>geben Sie Ihrem neuen                | HBCI-Zugang eine Bezeichnung, indem Sie das HBCI-Kürzel benennen. | -0        |
| HBCI-Zugang                           | Sicherheitsmedium<br>VRNetKey oder Alias<br>Alias/VR-Kennung | PIN/TAN                                                           |           |
|                                       | Bankleitzahl                                                 | 39060180 [ GENODED1AAC ]                                          |           |
|                                       | Bankname                                                     | Aachener Bank - Aachen                                            |           |
| HBCI-Kürzel                           |                                                              |                                                                   |           |
|                                       | Bitte ein HBCI-Kürzel                                        | eingeben                                                          |           |
|                                       |                                                              |                                                                   |           |
|                                       |                                                              |                                                                   |           |
|                                       |                                                              |                                                                   |           |
|                                       |                                                              |                                                                   |           |
|                                       |                                                              |                                                                   |           |
|                                       |                                                              | < Zurück Fertig stellen                                           | Abbrechen |

Dadurch ist Ihr Onlinezugang in ProfiCash erfolgreich angelegt. Damit Sie mit diesem Zugang auch handeln können, ist noch die Zuordnung der Konten nötig. Hierfür begeben Sie sich wieder in die Menüleiste und wählen unter [Einstellungen] den Punkt [Auftraggeberkonten bearbeiten].

| <b>•</b>            | Kontoinform              | nationen Zahlung              | sverkehr Auslands                | zahlungsverkehr | Datentransfer       | Services       | Einstellungen          |                         |
|---------------------|--------------------------|-------------------------------|----------------------------------|-----------------|---------------------|----------------|------------------------|-------------------------|
| -0                  |                          | $\oplus$                      | Ê                                |                 |                     | -              | Ľ                      | n                       |
| HBCI-<br>Verwaltung | EBICS-BPD-<br>Verwaltung | EBICS-<br>Schlüsselverwaltung | Auftraggeberkonten<br>bearbeiten | Massenlöschung  | Massenänderung<br>• | Internetzugang | Auf Standard<br>zurück | einstellungen<br>setzen |
| Bankzugänge Auftra  |                          |                               | Auftraggeberkonten               | Massendate      | enverwaltung        |                |                        | Sonstiges               |

Nun erscheinen die Konten, die Ihnen in ProfiCash zugeordnet sind in einer Liste.

Wählen Sie dort ein Konto der Aachener Bank eG aus klicken es mit Doppelklick an. Öffnen Sie das Feld [Verwendungen]. In dem Feld [HBCI-ID/FinTS] können Sie jetzt das zuvor vergebene HBCI-Kürzel auswählen und anschließend mit [Speichern] Ihre Eingabe bestätigen.

| al                                                              | Auftraggeberkonto       |             | ×      |
|-----------------------------------------------------------------|-------------------------|-------------|--------|
| Kontobezeichnung<br>Kontoart<br>Kontokategorie                  | TEST<br>Konto allgemein |             | >      |
| ▼ Bankverbindung                                                |                         |             | *      |
| <ul> <li>▼ Inhaberangaben</li> <li>▼ TIPANET-Adresse</li> </ul> |                         |             | *      |
| ▼ Einstellungen                                                 |                         |             | *      |
| <ul> <li>Verwendungen</li> <li>HBCI-ID/FinTS</li> </ul>         | AC-Bank                 |             | *      |
| BPD-ID/EBICS<br>Bundesbank-Meldenummer                          | keine                   |             | >      |
| ▼ Valutensaldo                                                  |                         |             | ±      |
|                                                                 |                         |             |        |
| Konto ändern Saldo au                                           | f 0,00 setzen           | Speichern B | eenden |

Es erfolgt eine Rückfrage, ob das HBCI-Kürzel bei allen Konten mit dieser Bankleitzahl eingetragen werden soll. Wenn Sie dies wünschen, bestätigen Sie dies mit [Ja]. Andernfalls bleibt die Änderung nur für das ausgewählte Konto bestehen und andere Konten müssen manuell geändert werden.

Somit wurde Ihr Zugang mit dem Konto verknüpft und Sie können Ihre Umsätze abrufen und Zahlungen wie gewohnt tätigen.

Bei Rückfragen steht Ihnen Ihr Team EBL-Beratung unter 0241 462-337 zur Verfügung.